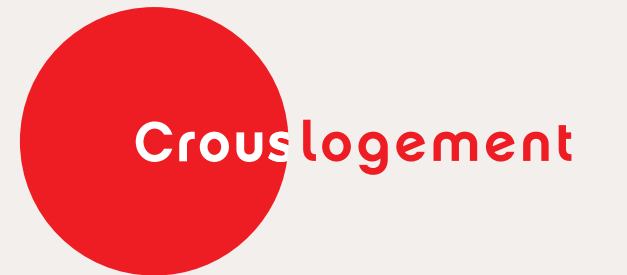

Payer sa réservation du logement Payer le dépôt de garantie Payer le loyer

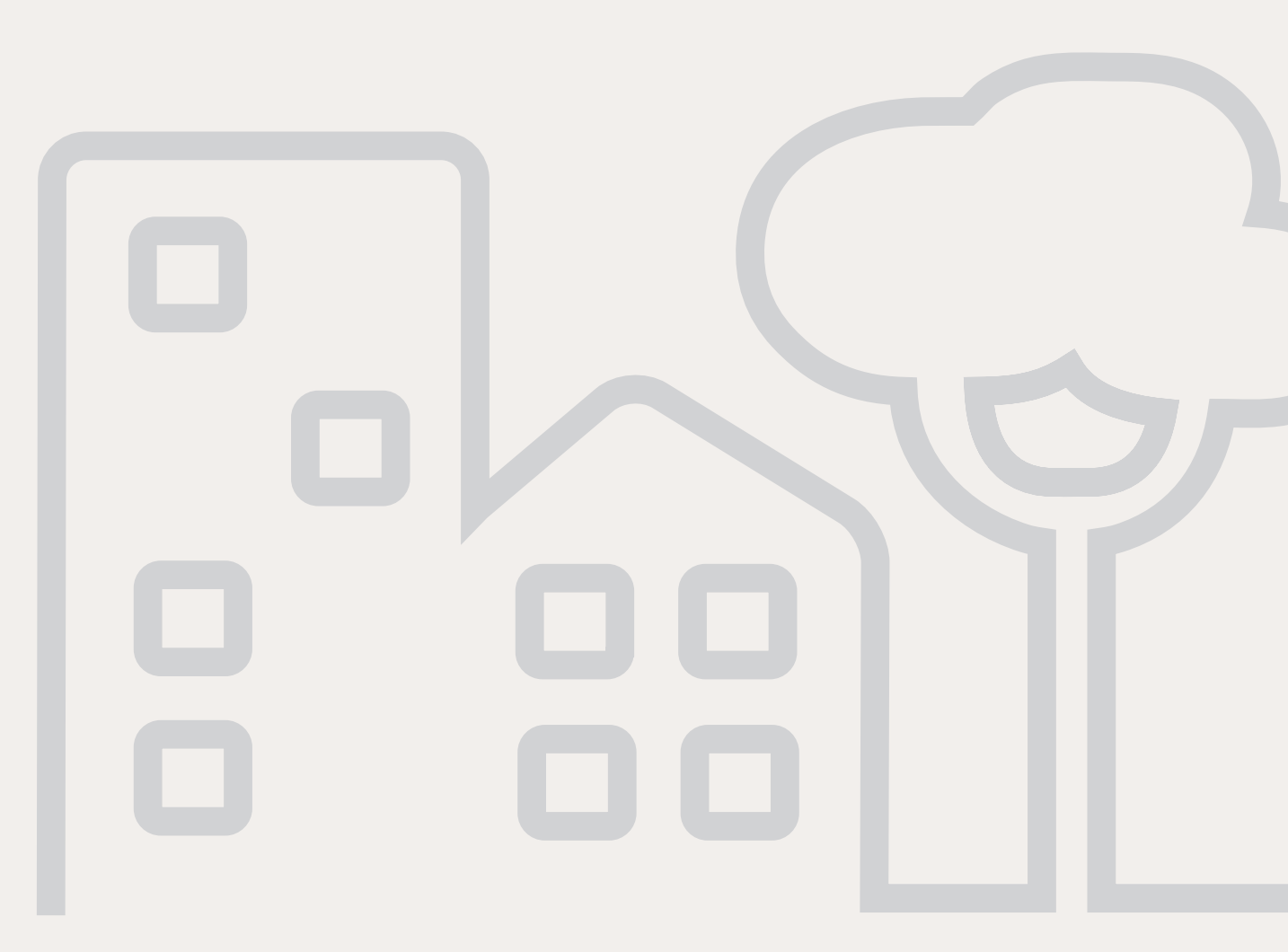

**Tutoriel Pas à pas** Tout savoir sur le logement

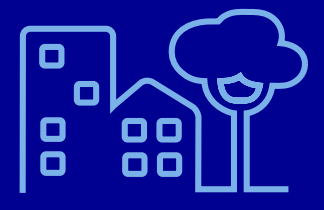

MA DEMANDE de logement est acceptée

Quand le Crous accepte votre demande de logement...

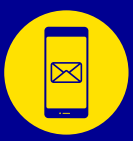

Vous recevez un premier message sur votre boîte mail, vous informant de l'acceptation de votre demande de logement.

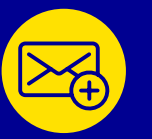

Par la suite, un nouveau mail vous sera envoyé, vous demandant l'envoi de quelques documents.

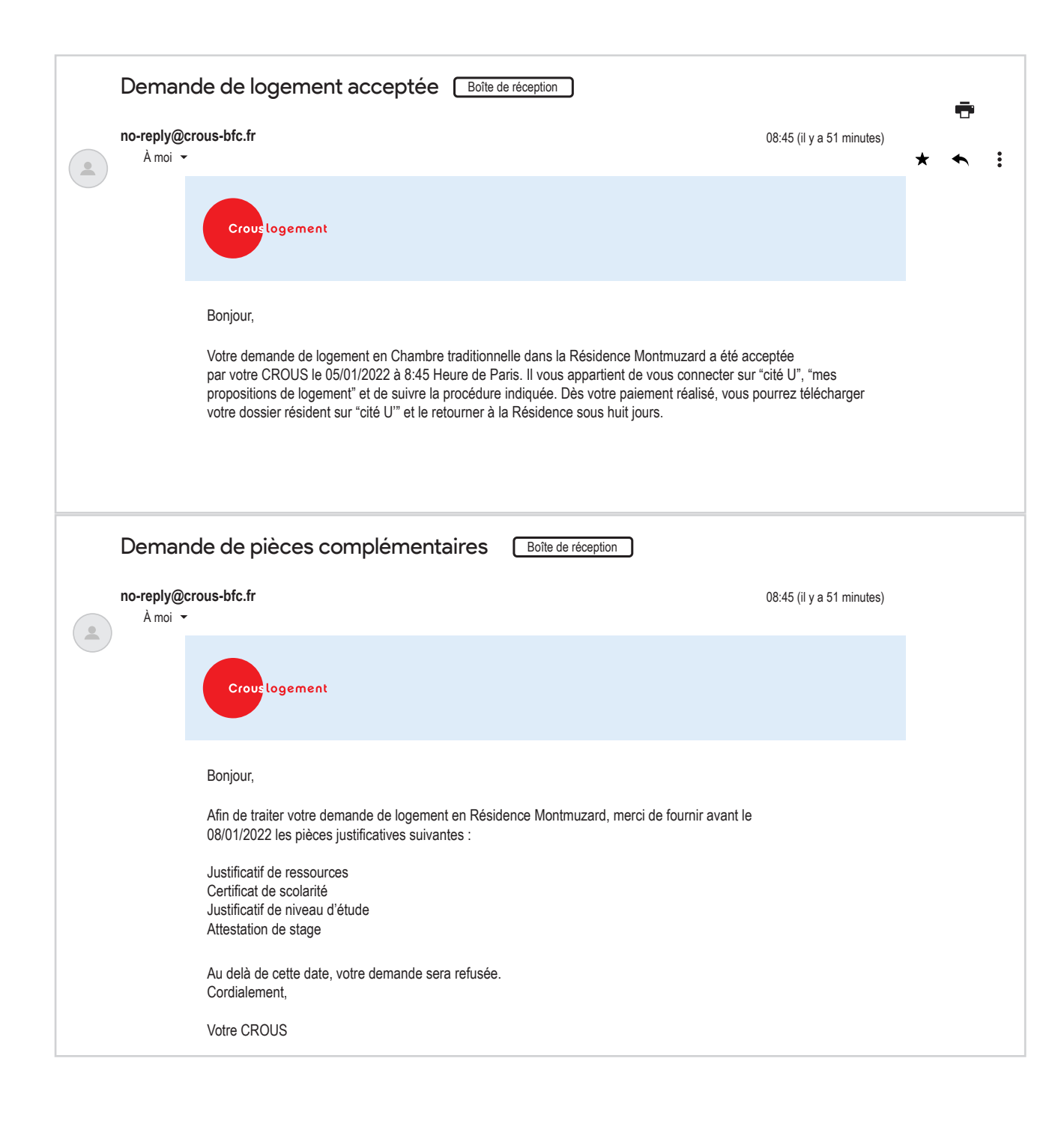

# **COMMENT** confirmer ma réservation du logement ?

Première étape : Rendez-vous sur **messervices.etudiant.gouv.fr** 

CONNEXION

Quand la page du site s'affiche, cliquez sur **"Connexion"**, afin de vous connecter à votre espace personnel.

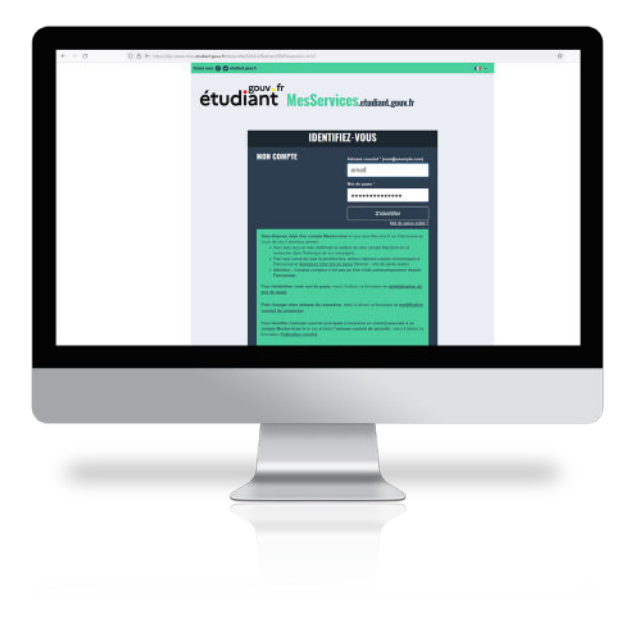

1

2

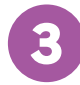

#### **S'IDENTIFIER**

Écrivez votre mail et mot de passe pour vous connecter à votre espace personnel de **messervices.etudiant.gouv.fr** 

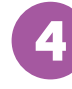

Cliquez sur l'icône Cité'U

Vous serez dirigé vers une page qui vous permettra de définir le Crous où vous désirez loger

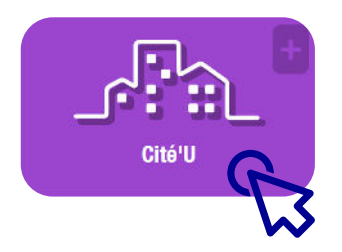

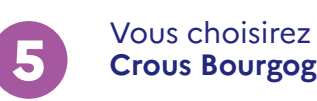

## Crous Bourgogne-Franche-Comté

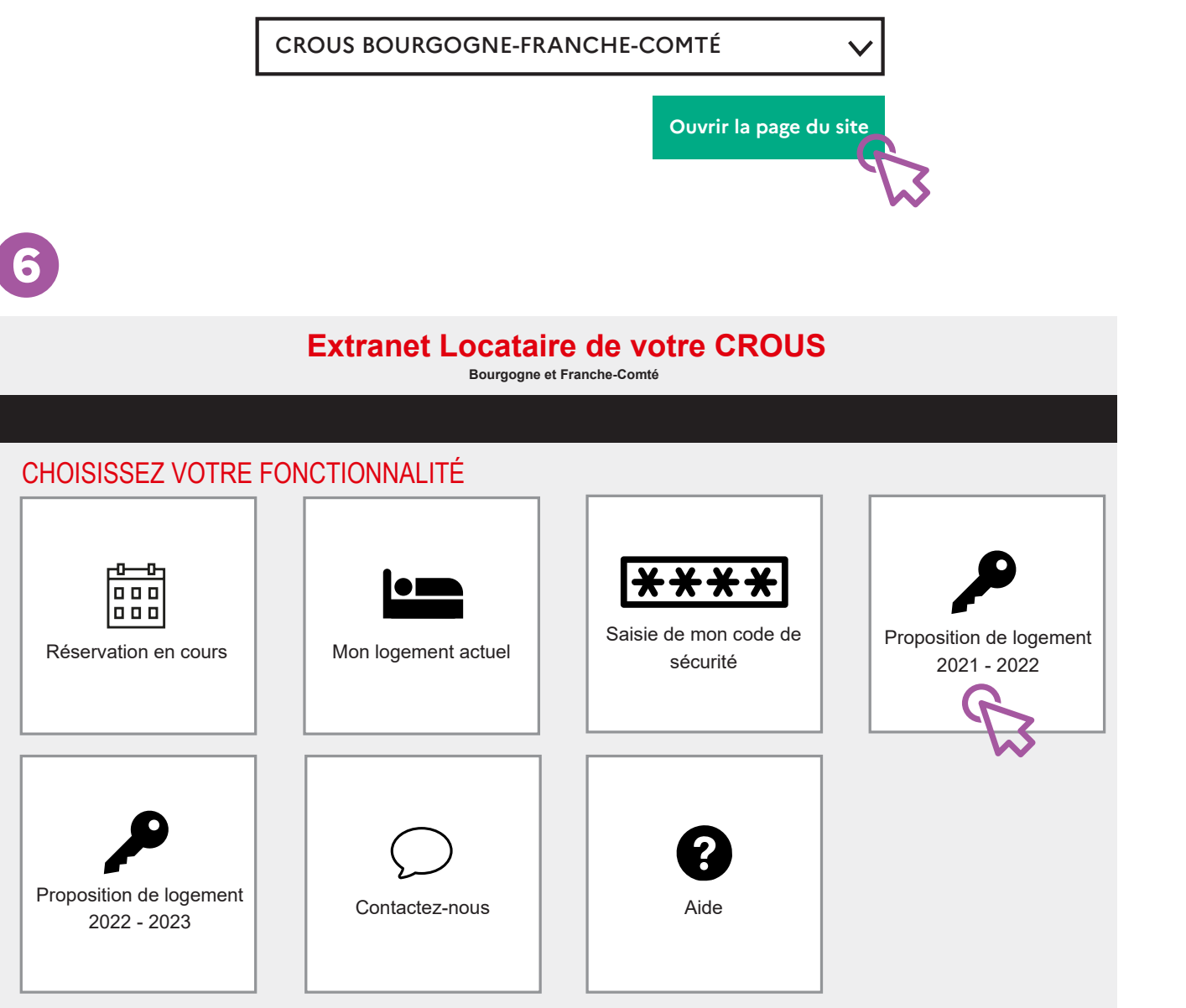

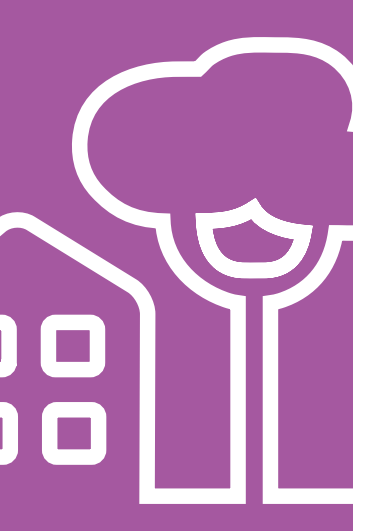

#### **Extranet Locataire de votre CROUS** Bourgogne et Franche-Comté

#### PROPOSITION DE LOGEMENT 2021 - 2022

| Plier <u>PROPOSIT</u>         | IONS D'ACCL               | IEIL EN ATTENTE |                       |                                                             |
|-------------------------------|---------------------------|-----------------|-----------------------|-------------------------------------------------------------|
|                               |                           | 1               |                       | -                                                           |
| Résidence Montmuzar           | rd                        |                 |                       |                                                             |
| 🗰 Début :                     | 24/01/2022                |                 |                       |                                                             |
| 🧰 Fin :                       | 28/02/2022                |                 |                       |                                                             |
| Type de logement :            | Chambre<br>traditionnelle |                 |                       |                                                             |
| Limite de confirmation :      | 08/01/2022                |                 |                       |                                                             |
| Actions possibles sur ce loge | ement :                   |                 | Ext                   | ranet Locataire de Votre CROU<br>Bourgogne et Franche-Comté |
| ✓ Payer 100,00 €              |                           |                 |                       |                                                             |
| - P                           |                           |                 |                       |                                                             |
|                               |                           |                 | PROPOSITION D'ACCUEIL |                                                             |
| → Transférer le paiement      |                           |                 |                       |                                                             |
|                               |                           |                 | Résidence Montmuzard  |                                                             |
|                               |                           |                 |                       |                                                             |
|                               |                           |                 | Récapitulatif         |                                                             |

🗰 Début : 24/01/2022 28/02/2022 🗰 Fin : Type de logement : Chambre traditionnelle itée : Résidence Montmuzard Limite de confirmation : 08/01/2022 ✓ Payer 100,00 € Autres actions disponibles → Transférer le paiement

8

Confirmez la réservation du logement par le paiement de 100 €.

| Paiem.<br>100.00                                                                                                    | ent de<br>EUR |
|----------------------------------------------------------------------------------------------------|---------------|
| CROUS HEBERG                                                                                                    | EMENT DIJON   |
| Numéro de carte<br>Date de fin de validité (MM/AA)<br>Cryptogramme visuel :<br>3 derniers chiffres au dos de la carte (?) |               |
| Annuler                                                                                                    | Valider       |

Si votre banque adhère au programme de sécurisation des paiements Verified by Visa ou SecureCode Mastercard après avoir cliqué sur "VALIDER", vous verrez alors un nouvel écran s'afficher, invitant à vous authentifier avec un code différent de votre "code confidentiel carte"

#### Renseignez

vos coordonnées bancaires afin de finaliser le paiement de la réservation

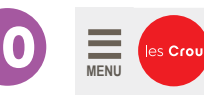

9

## **Extranet Locataire de votre CROUS**

Bourgogne et Franche-Comté

Vous êtes ici : Portail vie étudiante / Accueil non locataire / Paybox retour au site

#### PAYBOX RETOUR AU SITE

Retour depuis le site Paybox - Paiement réalisé avec succès

#### Liste des paramètres retournés :

| Nontant           | 100,00€    |
|-------------------|------------|
| l° de transaction | 1040162074 |
| l° autorisation   | N17CJV     |

🔒 Retour à la page d'accueil

Votre réservation du logement est maintenant confirmée ! Vous recevrez le ticket de paiement dans votre boîte mail personnelle

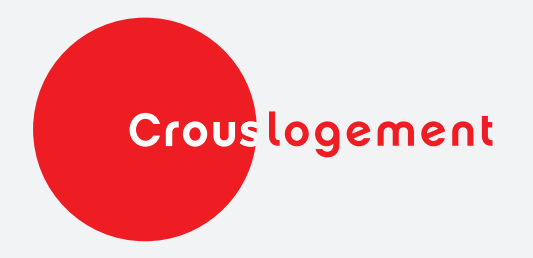

# **COMMENT** payer le dépôt de garantie de mon logement ?

Après la réception de vos documents de logement par le Crous et le paiement de la réservation de votre logement, le Crous vous fait parvenir un mail vous confirmant la réception des documents que vous avez envoyés.

Dès lors que vous recevez ce message, vous serez amené à payer le dépôt de garantie (=provision), depuis votre espace personnel sur **messervices.etudiant.gouv.fr** 

| Pôle hébergement Campus Dijon Réception de votre dossier logement étudiant. Boîte de réce                                                                                                    | ption                         |          | Ŧ        |      |
|----------------------------------------------------------------------------------------------------|-------------------------------|----------|----------|------|
| no-reply@crous-bfc.fr<br>À moi ╺                                                                                                    | 12:04 (il y a 51 minutes)     | *        | •        | :    |
| NOM Prénom 00PPP0PP0<br>Nous accusons réception de votre dossier logement étudiant pour votre hébergement à Résidence Montmuzard Chambre traditionnelle. Vous pouvez d<br>rendant sur votre espace MSE, CitéU sous 8 jours. Aucune clé ne sera remise sans paiement de cette provision au préalable. | ésormais vous acquitter de la | a provis | ion en ' | vous |
|                                                                                                    |                               |          |          |      |

## DÉPOT DE GARANTIE LE TUTO

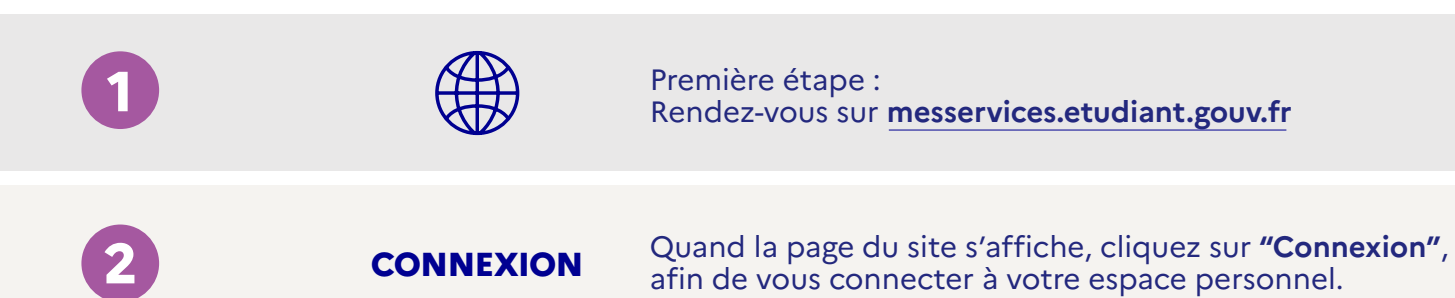

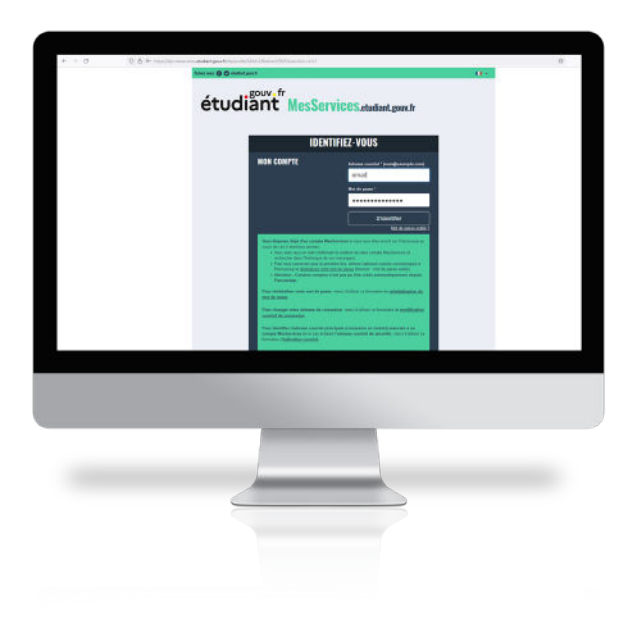

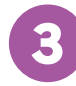

#### **S'IDENTIFIER**

Écrivez votre mail et mot de passe pour vous connecter à votre espace personnel de <u>messervices.etudiant.gouv.fr</u>

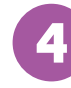

Cliquez sur l'icône Cité'U

Vous serez dirigé vers une page qui vous permettra de définir le Crous où vous désirez loger Choisissez Crous Bourgogne-Franche-Comté

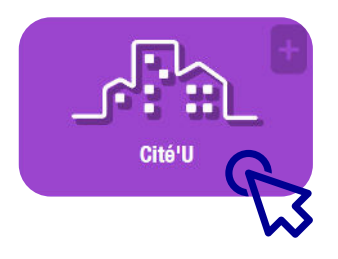

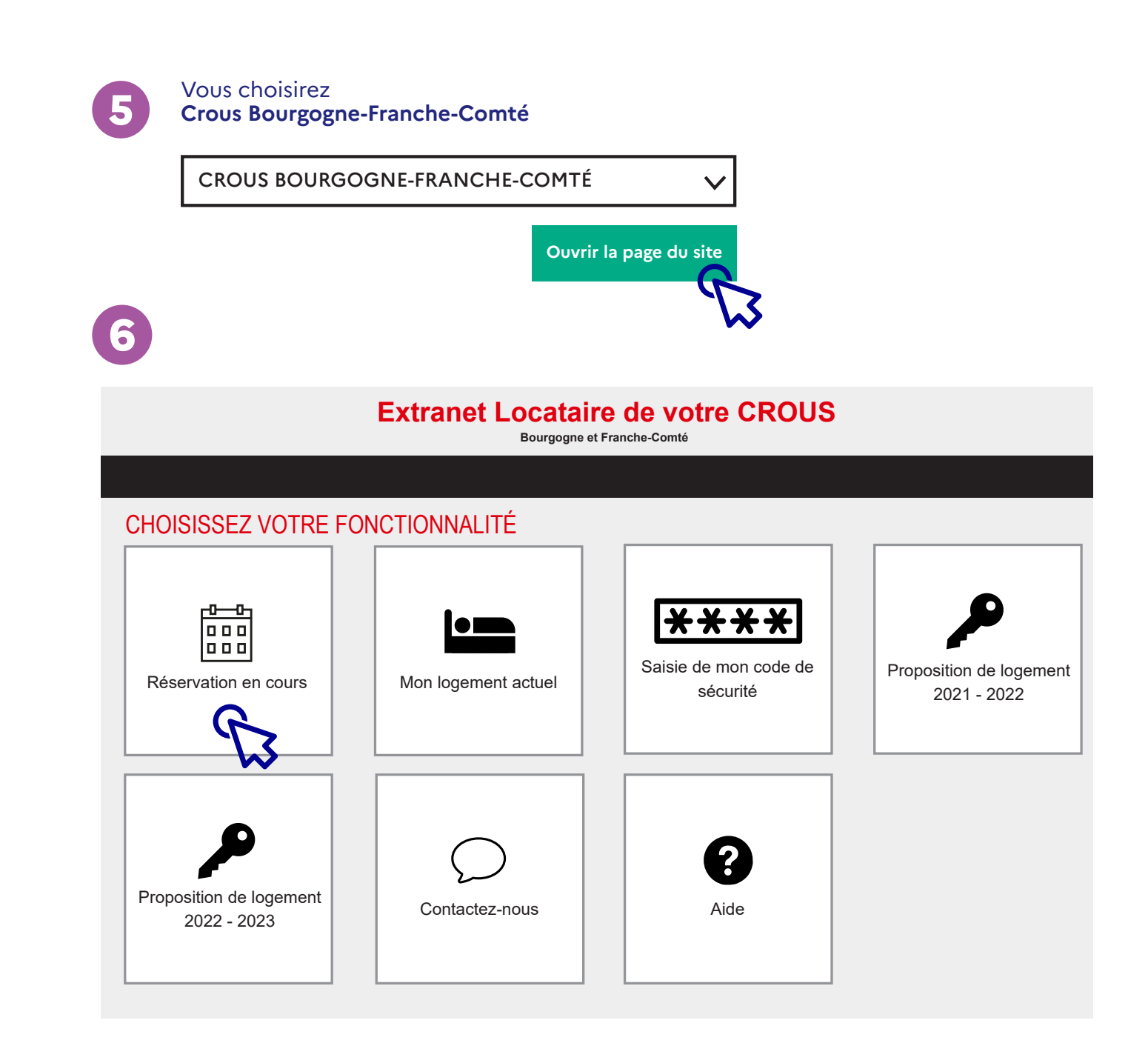

## Extranet Locataire de votre CROUS

Bourgogne et Franche-Comté

### **RÉSERVATION EN COURS**

## Résidence Montmuzard

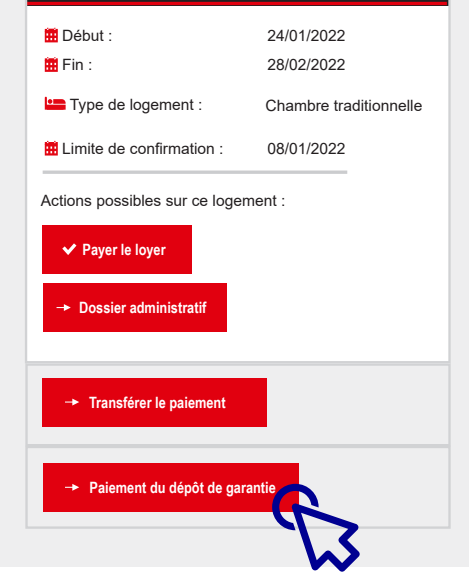

8

#### Extranet Locataire de votre CROUS Bourgogne et Franche-Comté

7

#### **PROPOSITION D'ACCUEIL**

| Résidence Montmuzard      |                        |  |
|---------------------------|------------------------|--|
| Récapitulatif             |                        |  |
| 🗰 Début :                 | 24/01/2022             |  |
| 🗰 Fin :                   | 28/02/2022             |  |
| Type de logement :        | Chambre traditionnelle |  |
| Lité :                    | Résidence Montmuzard   |  |
| Elimite de confirmation : | 08/01/2022             |  |
| 🖸 Statut :                | En attente de paiement |  |
| C                         | 161,00 €               |  |

\_\_\_\_\_

| 9 | Paiement de<br>100.00 EUR                                                                                              |
|---|----------------------------------------------------------------------------------------------------|
|   | CROUS HEBERGEMENT DIJON                                                                                                |
|   | Numéro de carte   Date de fin de validité (MM/AA)   Cryptogramme visuel :   3 derniers chiffres au dos de la carte (?) |
|   | Annuler Valider                                                                                                    |

Si votre banque adhère au programme de sécurisation des paiements Verified by Visa ou SecureCode Mastercard après avoir cliqué sur "VALIDER", vous verrez alors un nouvel écran s'afficher, invitant à vous authentifier avec un code différent de votre "code confidentiel carte"

**Renseignez** vos coordonnées bancaires afin de finaliser le paiement du dépôt de garantie

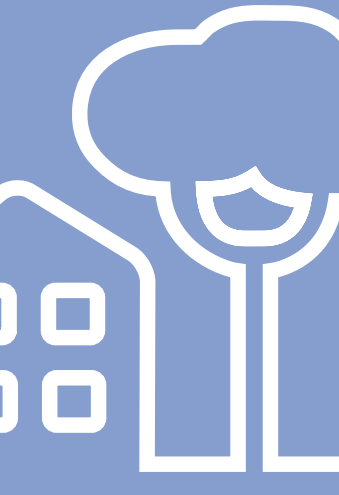

| MENU |
|------|
|      |

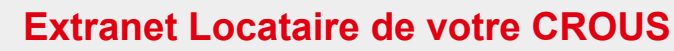

Bourgogne et Franche-Comté

Vous êtes ici : Portail vie étudiante / Accueil non locataire / Paybox retour au site

### PAYBOX RETOUR AU SITE

Retour depuis le site Paybox - Paiement réalisé avec succès

100,00€

Liste des paramètres retournés :

Montant

N° de transaction

les Crou

N° autorisation

🔒 Retour à la page d'accueil

## **Votre dépôt de garantie est fait !** Vous recevrez le ticket de paiement dans votre boîte mail personnelle.

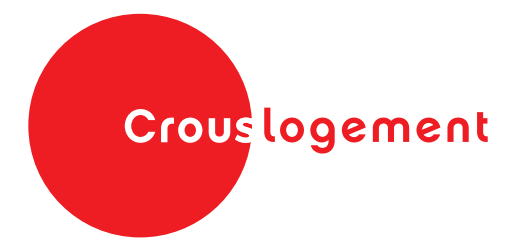

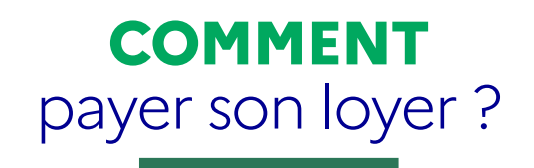

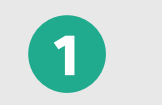

2

Première étape : Rendez-vous sur **messervices.etudiant.gouv.fr** 

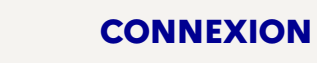

Quand la page du site s'affiche, cliquez sur **"Connexion"**, afin de vous connecter à votre espace personnel.

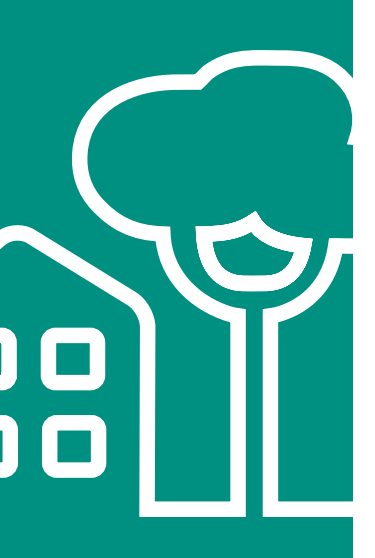

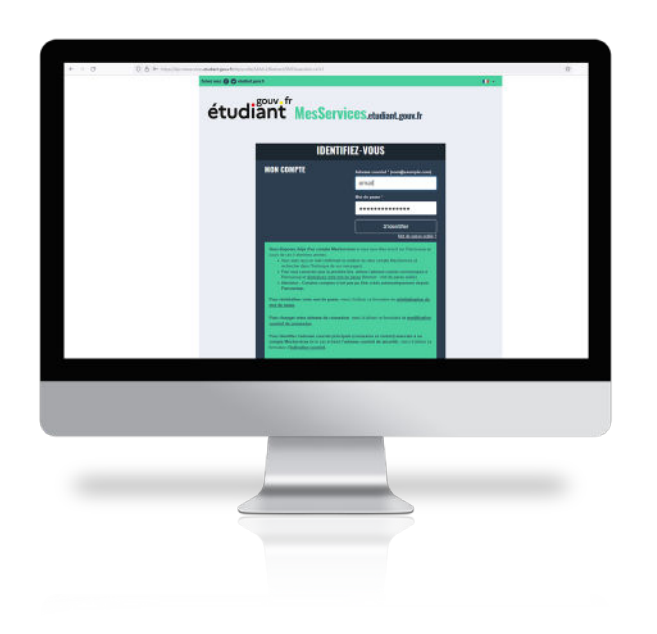

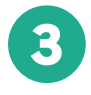

#### **S'IDENTIFIER**

Écrivez votre mail et mot de passe pour vous connecter à votre espace personnel de <u>messervices.etudiant.gouv.fr</u>

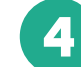

## Cliquez sur l'icône Cité'U

Vous serez dirigé vers une page qui vous permettra de définir le Crous où vous désirez loger.

Choisissez Crous Bourgogne-Franche-Comté

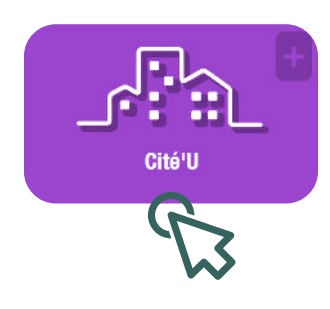

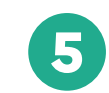

#### Vous choisirez Crous Bourgogne-Franche-Comté

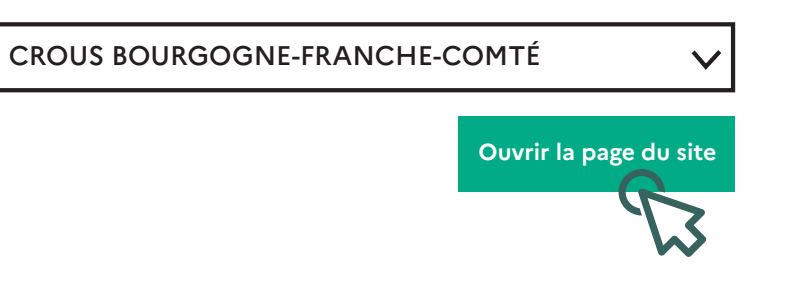

6

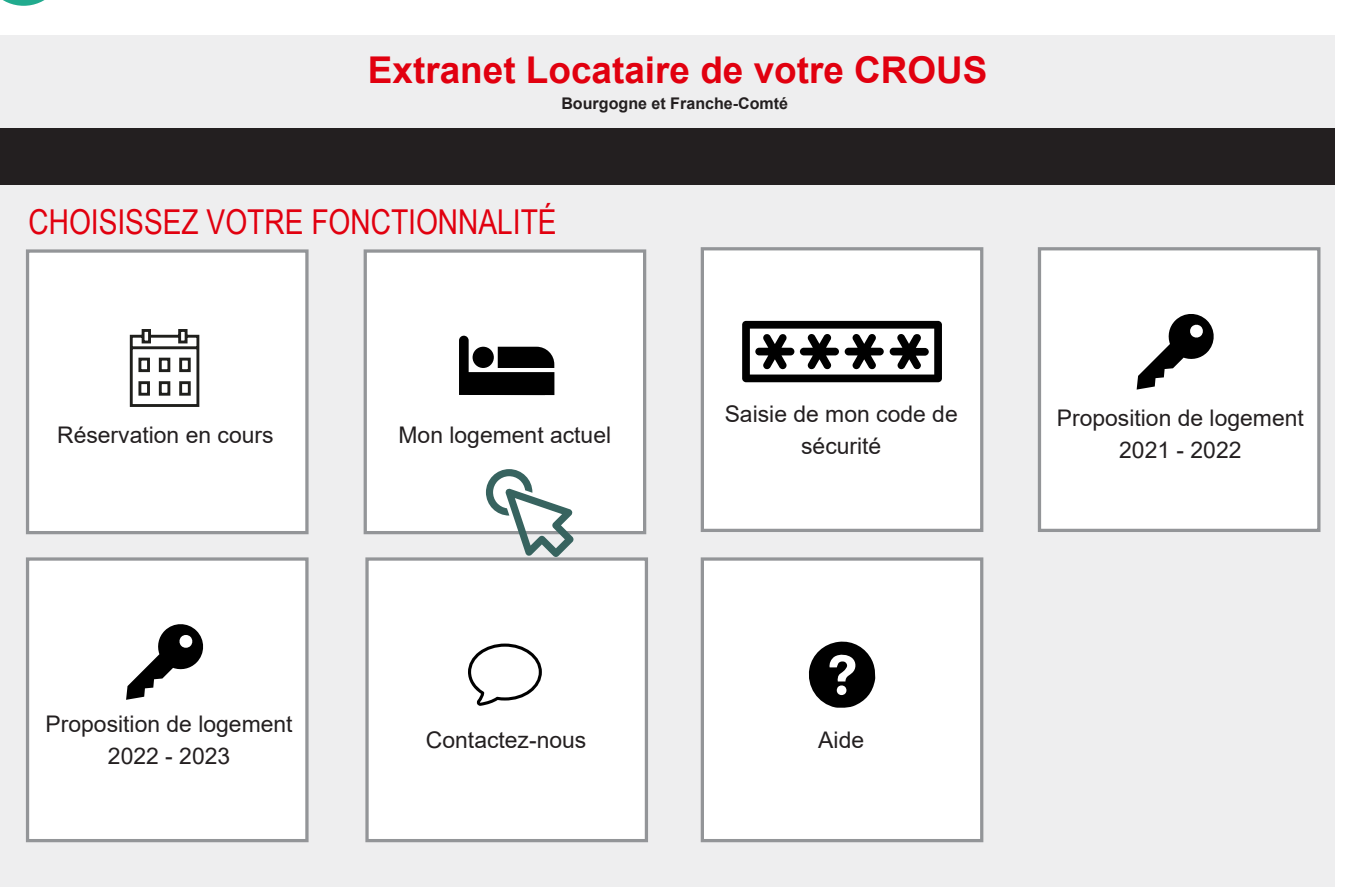

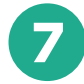

### **Extranet Locataire de votre CROUS**

Bourgogne et Franche-Comté

#### **RÉSERVATION EN COURS**

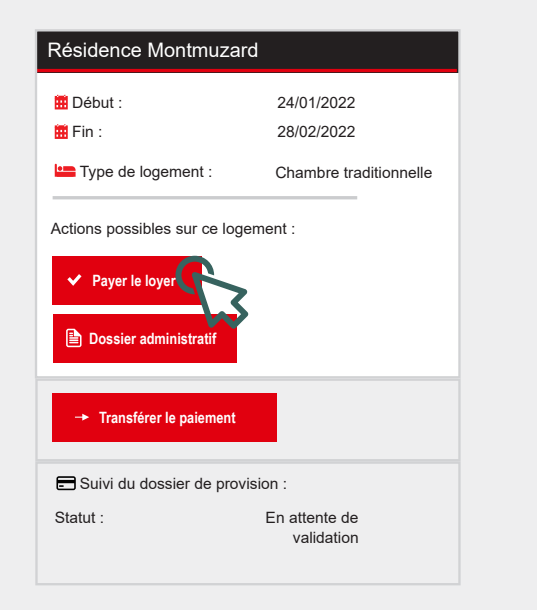

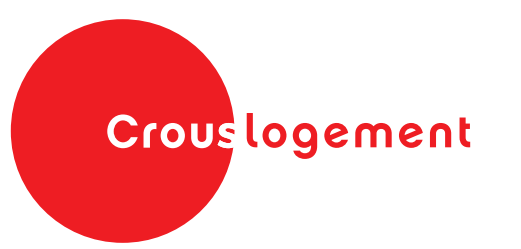

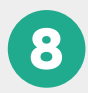

Bourgogne et Franche-Comté

## **RÉSERVATION EN COURS**

| Résidence Montmuza                                        | ard                                                                | Documents à télécharger                                                                           |  |
|-----------------------------------------------------------|--------------------------------------------------------------------|---------------------------------------------------------------------------------------------------|--|
| Récapitulatif de la réservation                           |                                                                    | Documents administratifs                                                                          |  |
| 🗰 Début :                                                 | 24/01/2022                                                         | •                                                                                                 |  |
| 🇰 Fin :                                                   | 28/02/2022                                                         | •                                                                                                 |  |
| Type de logement :                                        | Chambre traditionnelle                                             | •                                                                                                 |  |
| 🏦 Cité :                                                  | Résidence Montmuzard                                               |                                                                                                   |  |
| Effectuer un n                                            | ouveau versement                                                   |                                                                                                   |  |
| Votre paiement doit être co                               | mpris entre 1.00 € et 700.00 €                                     |                                                                                                   |  |
| Montant de votre versemen                                 | €                                                                  |                                                                                                   |  |
| Autre actions disponi<br>→ Transférer le paiement         | oles                                                               |                                                                                                   |  |
|                                                           |                                                                    | Après avoir effectué ces étapes,                                                                  |  |
|                                                           |                                                                    | votre palement de loyer<br>sera bien pris en compte.                                              |  |
| <b>/ez</b><br>ontant à verser<br><b>Jez</b> sur "Payer le | au Crous Bourgogne-Franche-Comté pour payer votre loyer.<br>lover″ | Dès lors, vous recevrez le ticket<br>de paiement directement dans votr<br>boîte mail personnelle. |  |

## Crouslogement

## Conception

Pôle hébergement Sous-direction de la communication